## 全国一级注册建造师继续教育网络平台操作流程

一、使用注意事项

系统网址:https://jzs.zjxpxzx.com/ 为达到更好的观感与使用 效果,PC 端显示屏设置分辨率应不低于 1366\*768 像素,建议选用 最新版本的谷歌浏览器、360 浏览器、QQ 浏览器等主流产品,调至 极速模式;

请妥善保管好交付您的账号与密码;

如需技术支持,请拨打 400-999-9355 转 1。

二、机构登录

打开报名平台网 https://jzs.zjxpxzx.com/,输入管理部门下发 的 账号,输入账号密码登录系统。

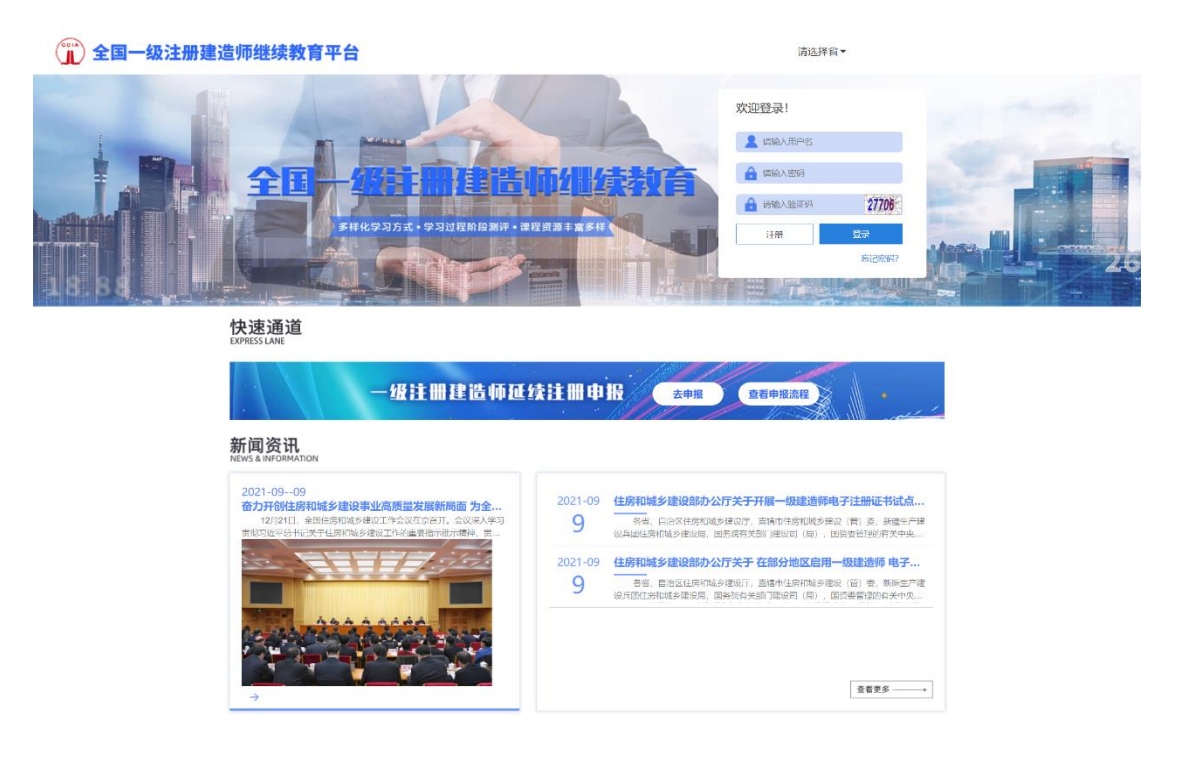

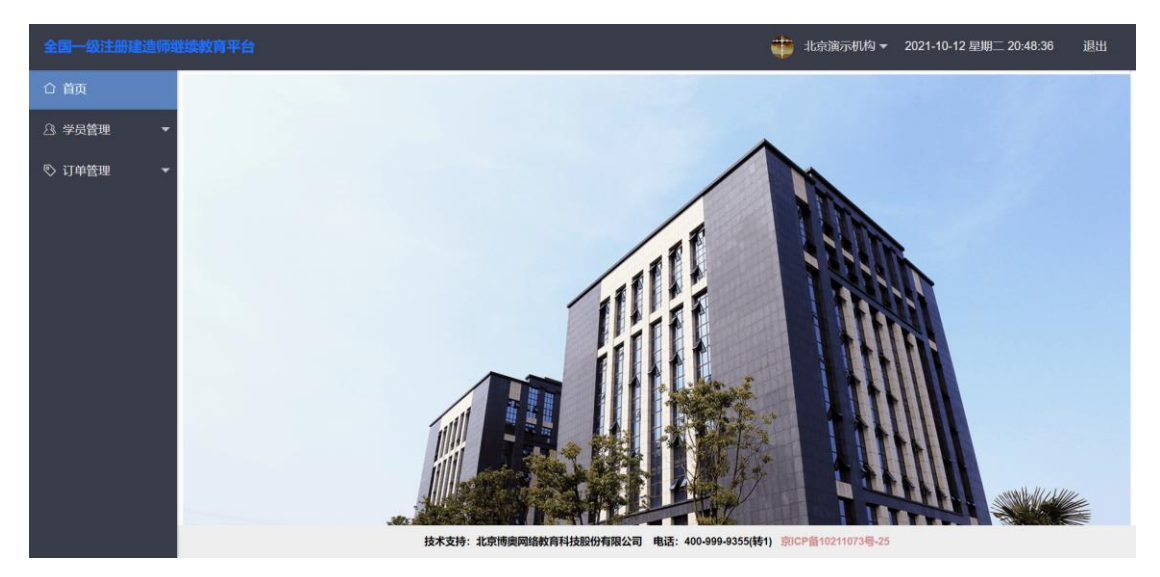

## 三、学员报名

步骤一:点击【学员管理】模块下的【培训信息】页面,点击【下载模板】按钮下载学员批量报名模板。

| 学校管理         市法学環境主         日本         日本         日本         日本         日本         日本         日本         日本         学习記录           30/16         1         1         1         1         1         1         1         1         1         1         1         1         1         1         1         1         1         1         1         1         1         1         1         1         1         1         1         1         1         1         1         1         1         1         1         1         1         1         1         1         1         1         1         1         1         1         1         1         1         1         1         1         1         1         1         1         1         1         1         1         1         1         1         1         1         1         1         1         1         1         1         1         1         1         1         1         1         1         1         1         1         1         1         1         1         1         1         1         1         1         1         1         1 </th <th>学会音理           ● 「日本         ● 「日本<th>) 首页</th><th>请输</th><th>入姓名</th><th>请输入身份证号</th><th>学完时间(开始)</th><th>学完时间(结束)</th><th>请选择培训项目</th><th>请选择培训工种</th><th>▼ 请选择学习状 ▼</th></th> | 学会音理           ● 「日本         ● 「日本 <th>) 首页</th> <th>请输</th> <th>入姓名</th> <th>请输入身份证号</th> <th>学完时间(开始)</th> <th>学完时间(结束)</th> <th>请选择培训项目</th> <th>请选择培训工种</th> <th>▼ 请选择学习状 ▼</th> | ) 首页    | 请输   | 入姓名          | 请输入身份证号            | 学完时间(开始)    | 学完时间(结束) | 请选择培训项目 | 请选择培训工种 | ▼ 请选择学习状 ▼ |
|----------------------------------------------------------------------------------------------------|----------------------------------------------------------------------------------------------------|---------|------|--------------|--------------------|-------------|----------|---------|---------|------------|
| 安信点         ① Tuteling         ① Attalling         ① Attalling         D Attalling         D                                                                                                    | Attac         ● Real         ● PRAME         ● Infe           INFO         MAGE         ● Real         ● Infe         Building 0         Building 0         Building 0         Building 0         Building 0         Building 0         Building 0         Building 0         Building 0         Building 0         Building 0         Building 0         Building 0         States         P3/B2         P3/B2         P                                                                                                    | 》学员管理 ▲ | 请选   | ¥増项主〕▼       | Q. 查询 重置           |             |          |         |         |            |
| 近伯会         姓名 中         身份证券 中         手机导 中         指胡山頂目 中         追胡山頂中 中         区俱 中         学习记录           · 丁竹管理         · 王明         110114199003078453         17600246620         一级建造师         建筑工程-主项         万城区         73124           · 王敏         110114199003078453         17600246617         一级建造师         建筑工程-主项         万城区         73124           · 王敏         110114199003078453         17600246617         一级建造师         建筑工程-主项         万城区         73124           · 石楠         110114199003075375         17600246619         一级建造师         建筑工程-主项         万城区         73124           · 石楠         11011199003075375         17600246619         一级建造師         建筑工程-車项         万城区         73124           · 云翰         320102199003074130         17600246615         一级建造師         建筑工程-車项         万城区         73124           · 云翰         320102199003074130         17600246615         一级建造師         建筑工程-車项         万城区         73124           · 云翰         320102199003074130         17600246615         一级建造師         建筑工程-車项         万城区         73124           · 云翰         320102199003075500         15019885469         一级建造師         建筑工程-車项         万城区         73124           · 黄柳斌                                                                                                    | 地名 ◆         身份证号 ◆         手机号 ◆         培训项目 ◆         培训项目 ◆         区员 ◆         学习记录 ◆           j 并音理         110114199003078453         17600246620         一级建造师         建筑工程-主颈         方城区         ??3123           j 并音理         110114199003078453         17600246617         一级建造师         建筑工程-主颈         方城区         ??3123           i 子致         110114199003078453         17600246617         一级建造师         建筑工程-主颈         方城区         ??3123           i 杨博         110114199003073575         17600246619         一级建造师         建筑工程-主颈         方城区         ??3123           i 汤荷         32010219900307430         17600246619         一级建造师         建筑工程-监颈         方城区         ??3123           i 五石         110101199003076892         15147627455         一级建造师         建筑工程-监颈         方城区         ??3123           i 新强         110101199003075890         15019885469         一级建造师         建筑工程-显颈         万城区         ??3123           i 新强         110101199003075850         15019885469         一级建造师         建筑工程-L型         万城区         ??3123           i 新振         110107190003075858         17600246611         一级建造师         建筑工程-L型         方城区         ??3123           i 新振         110107190003075435                                                                                                    | 员信息     | €7 ( | Radia 🖉 Alta | 1882 A 75882       | h iifm      |          |         |         |            |
| 订价管理         三用         110114199003078453         17600246620         一级建造师         建筑工程主项         外域区         1721244           三 五敏         11011419900307843X         17600246617         一级建造师         建筑工程主项         万城区         1921244           二 五敏         110114199003078375         17600246619         一级建造师         建筑工程主项         万城区         1921244           二 云 40         320102199003074330         17600246615         一级建造师         建筑工程主项         万城区         1921244           二 五右         110101199003076892         15147627455         一级建造师         建筑工程主项         万城区         1921244           - 数 30102199003074300         15019885499         一级建造师         建筑工程主项         万城区         193124           - 数 30101199903075590         15019885499         一级建造师         建筑工程主项         万城区         193124           - 五 1101017199003078588         17600246611         一级建造师         建筑工程主项         万城区         193124                                                                                                    | J 中音明         110114199003078453         17800246620         一級建造師         建筑工程主頭         所越区         学知道           1         五数         110114199003078453         17800246617         一級建造師         建筑工程主頭         所越区         学知道           1         五数         110114199003075453         17800246617         一級建造師         建筑工程主頭         所越区         学知道           1         石橋         11011419900307535         17800246619         一級建造師         建筑工程主頭         所越区         学知道           1         石橋         11010119900307535         17800246619         一級進造師         建筑工程主頭         所越区         学知道           1         石橋         11010119900307539         15147627455         一級進造師         建筑工程主頭         所越区         学知道           1         5.45         11010199003075898         15019885469         一級進造師         建筑工程主頭         所越区         学知道           1         5.45         11610988549         1-6級進造師         建筑工程主頭         所越区         学知道           1         5.45         110107199003075838         17600246611         一級進造師         建筑工程         所越区         学知道           1         5.45         15901207474         一級進造師         建筑工程         所越区         学知道                                                                                                    | 训信息     |      | 姓名 🗇         | 身份证号 ⇔             | 手机号 ⇔       | 培训项目 💠   | 培训工种 🗢  | 区/县 \$  | 学习记录 🛊     |
| 日         王敏         11011419900307943X         17600246617         一級邀請师         建筑工程主項         万城区         973024           日         杨博         110114199003075375         17600246619         一级邀请师         建筑工程主項         万城区         973024           日         石橋         101014199003075375         17600246619         一级邀请师         建筑工程-进项         万城区         973024           日         石橋         13010199003074300         17600246615         一级邀请师         建筑工程-进项         万城区         973024           日         五石         11010119903076592         15147627455         一级邀请师         建筑工程-进项         万城区         973024           ●         新疆         11010119903075590         15019885469         一级邀请师         建筑工程-进项         万城区         973024           ●         王伟         110107199003078588         17600246611         一级邀请师         建筑工程-进项         万城区         973024                                                                                                    | 日         五数         1101119900307943X         17600246617         一級進造師         建築工程主頭         所越区         97323           ○         希博         110114199003075375         17600246619         一級進造師         建築工程主頭         所越区         97328           ○         石楠         110114199003075375         17600246619         一級進造師         建築工程主頭         所越区         97328           ○         石茹         320102199003074130         17600246615         一級進造師         建築工程準頭         所越区         97328           ○         五石         110101199003076902         15147627455         一級進造師         建築工程準頭         所越区         97328           ○         原菊弧         110101199003075909         15019885469         一級進造師         建築工程主頭         所越区         97328           ○         五作         110107199003075835         17600246611         一級進造師         建築工程主頭         所越区         97328           ○         五作         110107199003075435         15901207474         一級進造師         建築工程-頭         所越区         97328                                                                                                    | 订单管理 👻  |      | 王明           | 110114199003078453 | 17600246620 | 一级建造师    | 建筑工程-主项 | 东城区     | 学习记录       |
| ●         杨博         110114199003075375         17600246619         一級進造師         建筑工程-其頃         所城区         978282           ○         云翁         320102199003074130         17600246615         一級進造師         建筑工程-掛切         所城区         978282           ○         王石         110101199803076592         15147627455         一级建造師         建筑工程-进切         所城区         978282           ○         新編         110101199803075590         15019885469         一级建造師         建筑工程-进坝         所城区         979128           ○         王伟         110107199003078588         17600246611         一级建造師         建筑工程-进坝         所城区         979128                                                                                                    | 一 杨梅       110114199003075375       17600246619       一級進造師       建筑工程-主頭       所越区       179104         二 石動       320102199003074130       17600246615       一級進造師       建筑工程-推頭       所越区       199104         二 石布       1101011990307692       15147627455       一級進造師       建筑工程-推頭       所越区       199104         ● 小田       1101011990307690       15019885469       一級進造師       建筑工程-車頭       所越区       199104         ● 小田       110107199003076935       17600246611       一級進造師       建筑工程-車頭       所越区       199104         ● 香寿松       110107199003076435       15901207474       一級進造師       建筑工程-準頭       所越区       199104                                                                                                    | D-FBA   |      | 王敏           | 11011419900307943X | 17600246617 | 一级建造师    | 建筑工程-主项 | 东城区     | 学习记录       |
| 二 云翰       320102199003074130       17600246615       一級邀告师       建筑工程-撤损       55級2       93628         二 五石       110101199803076892       15147627455       一级建造师       建筑工程-撤损       55級2       757628         ● 修强       110101199803075590       15019885469       一级邀告师       建筑工程-违坝       55級2       757628         ● 任時       110101799003078558       17600246611       一级建造师       建筑工程-主坝       55級2       757628                                                                                                    | 一       云額       320102199003074130       17600246615       一級進造師       建筑工程-増頭       所城区       97828         二       五石       110101199803076892       15147627455       一級進造師       建筑工程-増頂       所城区       979128         ● 卵强       110101199803075890       15019885489       一級進造師       建筑工程-増頂       所城区       979128         ● 引       五千       110107199003075835       17600246611       一級進造師       建筑工程-増頂       所城区       979128         ● 有病公       110107199003075435       15901207474       一級進造師       建筑工程-増頂       所城区       979128                                                                                                    |         |      | 杨博           | 110114199003075375 | 17600246619 | 一级建造师    | 建筑工程-主项 | 东城区     | 学习记录       |
| 王石         110101199803076892         15147627455         一级迷脑师         建筑工程:增硕         东城区         731240           參强         110101199803075590         15019885469         一级盐造师         建筑工程:查项         东城区         793024           王伟         110107199003078588         17600246611         一级盐造师         建筑工程:查项         东城区         793024                                                                                                    | 三石石       110101199803076892       15147627455       一級建造師       建筑工程-環頭       方城区       1910         砂强       110101199803075890       15019885489       一级建造師       建筑工程-環頭       万城区       1910         工作       110107199003075835       17600246611       一级建造師       建筑工程-環頭       万城区       1910         香清松       110107199003075435       15901207474       一级建造師       建筑工程-環頭       万城区       1930                                                                                                    |         |      | 云翰           | 320102199003074130 | 17600246615 | 一级建造师    | 建筑工程-増项 | 东城区     | 学习记录       |
| 新强         110101199803075590         15019885469         一级追访师         建筑工程:主项         东城区         *23128           王伟         110107199003079858         17600246611         一级建造师         建筑工程:主项         东城区         *23128                                                                                                    | ・       ・       ・       ・       ・                                                                                                    |         |      | 王石           | 110101199803076892 | 15147627455 | 一级建造师    | 建筑工程-增项 | 东城区     | 부키러로       |
| 王伟 110107199003079858 17600246611 一级建造师 建筑工程主项 东城区 学习记录                                                                                                    | 正佈     1101071990030796858     17600246611     一級建造師     建筑工程主源     东城区     1101071990030796858            ・          ・          ・          ・          ・          ・          ・          ・          ・          ・          ・          ・          ・          ・          ・          ・          ・          ・          ・          ・          ・          ・          ・          ・          ・          ・          ・          ・          ・          ・          ・          ・          ・          ・          ・          ・          ・          ・          ・          ・          ・          ・          ・          ・          ・          ・          ・          ・          ・          ・          ・          ・          ・          ・          ・          ・          ・          ・          ・          ・          ・          ・          ・          ・          ・          ・          ・          ・          ・          ・          ・                                                                                                    |         |      | 黎强           | 110101199803075590 | 15019885469 | 一级建造师    | 建筑工程-主项 | 东城区     | 学习记录       |
|                                                                                                    | ・             前満松             110107199003075435             15901207474             一級邀請師             議項工程>撤退             方職区                                                                                                    |         |      | 王伟           | 110107199003079858 | 17600246611 | 一级建造师    | 建筑工程-主项 | 东城区     | 学习记录       |
| ● 韩善松 110107199003075435 15901207474 一级建造师 建筑工程-谱项 东城区 9-31239                                                                                                    |                                                                                                    |         |      | 韩青松          | 110107199003075435 | 15901207474 | 一级建造师    | 建筑工程-增项 | 东城区     | 学习记录       |

步骤二:在模板中录入学员信息。

| 文          | 牛开始                         | 插入页            | 面布局 公            | 式数据              | 审阅 视图 帮         | 助 💡 操                         | 乍说明搜索           |                                                 |                |              |            |            |                   |
|------------|-----------------------------|----------------|------------------|------------------|-----------------|-------------------------------|-----------------|-------------------------------------------------|----------------|--------------|------------|------------|-------------------|
| <b>北</b> 、 | ▲ 剪切 哈 复制、 哈 复制、 小 べ格式刷 剪贴板 | ,              | ⊔ • □ •<br>字体    | • <u>11</u> • /  |                 | · 多~ き<br>- 一 歪 三 目 f<br>対齐方式 | 目动换行<br>合并后居中 ~ | 常规 ▼<br>い * % * * * * * * * * * * * * * * * * * | ₩<br>条件格式<br>、 | 要用<br>表格格式 → | 常规<br>检查单7 | 考<br>て格 // | <b>是</b><br>翠释性文, |
| N3         | 1 *                         | : ×            | √ f <sub>x</sub> |                  |                 |                               |                 |                                                 |                |              |            |            |                   |
|            |                             | A              | В                | С                | D               | E                             | F               | G                                               | Н              | I            | J          | K          | L                 |
| 1          |                             |                |                  | 一级注册到            | <b>也造师继续教</b> 百 | 育报名模板                         |                 |                                                 |                |              |            |            |                   |
| 2          | 1、填写信<br>2. 一个专 <u>1</u>    | 息时,请q<br>k对应一个 | 确认信息无i<br>表格,若报  | 吴后再进行填<br>名不同专业i | 写。<br>青另设表格。    |                               |                 |                                                 |                |              |            |            |                   |
| 3          | 身份                          | 证号             | 姓名               | 手机号              | 注册证书编号          | 专业                            | _ 増项/主项         | 工作单位                                            |                |              |            |            |                   |
| 4          | 350721197                   | 007070178      | : 吴乐志            | 1.351E+10        | 123456          | 公路工程                          | 主项              | 单位1                                             |                |              |            |            |                   |
| 5          |                             |                |                  |                  |                 |                               |                 |                                                 |                |              |            |            |                   |
| 6          |                             |                |                  |                  |                 |                               |                 |                                                 |                |              |            |            |                   |
| 7          |                             |                |                  |                  |                 |                               |                 |                                                 |                |              |            |            |                   |
| 8          |                             |                |                  |                  |                 |                               |                 |                                                 |                |              |            |            |                   |
| 9          |                             |                |                  |                  |                 |                               |                 |                                                 |                |              |            |            |                   |
| 10         |                             |                |                  |                  |                 |                               |                 |                                                 |                |              |            |            |                   |
| 11         |                             |                |                  |                  |                 |                               |                 |                                                 |                |              |            |            |                   |
| 12         |                             |                |                  |                  |                 |                               |                 |                                                 |                |              |            |            |                   |
| 13         |                             |                |                  |                  |                 |                               |                 |                                                 |                |              |            |            |                   |
| 14         |                             |                |                  |                  |                 |                               |                 |                                                 |                |              |            |            |                   |
| 16         |                             |                |                  |                  |                 |                               |                 |                                                 |                |              |            |            |                   |

步骤三: 批量报名上传 点击【批量报名】按钮,选择培工种,选择 学员文件,选中当前专业 课程,提交报名表,确认报名。

| 全国一级注册建造师组 |                         |                                                   | \$     | 北京演示机构 🗸        | 2021-10-12 星期二 20:47:34 | 退出 | H |
|------------|-------------------------|---------------------------------------------------|--------|-----------------|-------------------------|----|---|
| 合 首页       | 批量报名                    |                                                   |        |                 |                         |    | × |
| △ 学员管理 🔺   | 培训对象                    | 一级建造师                                             |        |                 |                         | Ŧ  |   |
| 学员信息       | 培训工种                    | 建筑工程                                              |        |                 |                         | Ŧ  |   |
| 培训信息       | 文件                      | /UploadFile/BatchBuy/20211/  2時文件                 |        |                 |                         |    |   |
| 🗞 订单管理 🛛 🝷 | 商品                      |                                                   |        |                 |                         |    |   |
|            | ——现<br>——现王王<br>6141: W | 止注荷主項<br>用建造将-建筑工・<br>の注意が得て、<br>の注意が、単成工作・主派<br> |        | ~               |                         | 酸名 | > |
|            |                         | 技术支持:北京博奧网络教育科技股份有限公司 电话:400-999-9355(制           | 专1) 京( | CP备10211073号-25 |                         |    |   |

报名完成后,平台支持【机构支付】或者【学员在线支付】,

方式一:学员在线支付:

学员自行登录平台前往【购物车】进行支付,支付完成后即可学习。 方式二:机构支付方式

点击【订单管理】模块下的【购物车】页面,选中学员,点击【批量 支付】按钮,进行支付,生产订单信息

| 全国一级注册建造师组                                                                                                    | 续教育平台                                                                                                    |                                                          |                                                 |                                                                                                    | 🌐 北京演示机                                                                                                    | 构 ▼ 2021-10-12 星                          | 期二 20:36:47  退出                                |
|----------------------------------------------------------------------------------------------------|----------------------------------------------------------------------------------------------------|----------------------------------------------------------|-------------------------------------------------|----------------------------------------------------------------------------------------------------|----------------------------------------------------------------------------------------------------|-------------------------------------------|------------------------------------------------|
| 合 首页                                                                                                    | 请输入姓名                                                                                                    | 请输入身份证号                                                  | 请选择培训项目                                         | ▼ 请选择培训工种                                                                                                    | ▼ Q 查询                                                                                                    | <b>BB</b>                                 | *                                              |
| △ 学员管理 🛛 🔻                                                                                                    | (¥) 批量支付 雷 删除                                                                                                    |                                                          |                                                 |                                                                                                    |                                                                                                    |                                           |                                                |
| 🗞 订单管理 🔺                                                                                                    | ☑ 姓名 ≑                                                                                                    | 身份证号 ≑                                                   | 订单号                                             | 订单来源                                                                                                    | 培训项目                                                                                                    | 培训工种                                      | 创建时间                                           |
| 购物车                                                                                                    | 王敏                                                                                                    | 11011419900307943X                                       | 2021101220113589                                | 机构                                                                                                    | 一级建造师                                                                                                    | 建筑工程-主项                                   | 2021-10-12 20:11:35                            |
| 我的订单                                                                                                    | < 1 > BMM 1                                                                                                    | 周 職定 共1条 15余质。                                           |                                                 |                                                                                                    |                                                                                                    |                                           |                                                |
|                                                                                                    |                                                                                                    | 拉本支持:                                                    | 1 C THE WORK AV 10 11 15 16 19 4                | 1002251 HOTE: ANN.000.036                                                                                                    | Carriel 1 101/01/01/01/01/01/01/01/01                                                                                                    | -75                                       |                                                |
|                                                                                                    |                                                                                                    | 10-1-019                                                 | 463719390P93897793773X0X137                     |                                                                                                    |                                                                                                    | 10                                        | 1H0- 20.27.02 \Bull                            |
| 全國一級注册建造师组                                                                                                    | 续教育平台                                                                                                    |                                                          | 463719392992887791972887137                     | 1942 HJ 1810. 400-999-933                                                                                                    | 北京演示机                                                                                                    | 构 <del>▼</del> 2021-10-12 星               | 期二 20:37:22 退出                                 |
| 全国一级注册建造师组<br>① 首页                                                                                                 | <b>建築教育平台</b><br>请输入姓名                                                                                                    | 请输入身份证号                                                  | 40.5.19月2日45.544-47.483.034<br>请选择培训项目          | ▼ 请选择培训工种                                                                                                    | 北京演示机                                                                                                    | 构 ▼ 2021-10-12 星<br>重重                    | 期二 20:37:22 退出                                 |
| 全国 —級注册建造師組<br>☆ 首页<br>ふ 学员管理 ▼                                                                                    |                                                                                                    | 请输入身份证号                                                  | 编选择培训顺度目                                        | *   \$\$\$\$\$\$\$UTH                                                                                                    | <ul> <li>北京演示机</li> <li>【 查询</li> </ul>                                                                                                    | 构 <del>▼</del> 2021-10-12 星<br>重高         | 順二 20:37:22   退出                               |
| <ul> <li>全国→銀注閉建造時単</li> <li>○ 首页</li> <li>③ 学及管理</li> <li>◎ 订单管理</li> </ul>                                       | <b>該約育平台</b>                                                                                                    | 请输入身份证号<br>身份证号 \$                                       | 通过推动和中于XXX以外<br>通过接接间隙目<br>订单号                  | <ul> <li>() 清洁标告测工种</li> <li>() 订单未課</li> </ul>                                                                                                    | 11.500 新 12.000<br>11.500 新 12.000<br>11.500 新 12.000<br>12.000<br>12.0000<br>12.0000<br>12.0000<br>12.0000<br>12.0000<br>12.0000<br>12.0000<br>12.0000<br>12.0000<br>12.0000<br>12.0000<br>12.0000<br>12.0000<br>12.0000<br>12.0000<br>12.0000<br>12.0000<br>12.0000 | 构 ▼ 2021-10-12 星<br>重度<br>培训工种            | 9月二 20-37:22 退出<br>创建时间                        |
| <ul> <li>全国 → 級注册建造師組</li> <li>○ 首页</li> <li>○ 学見管理</li> <li>◇ 订申管理</li> <li>▲</li> <li>第物年</li> </ul>             | <ul> <li>         は数周平台         <ul> <li>             時給入姓名             </li> <li>             時給入姓名             </li> <li>             使総式対</li></ul></li></ul> | 请输入身份证号<br>                                              | 通道梁稳议顺用目<br>                                    | 和110年12版<br>本<br>「<br>前に<br>100年12版<br>100年12版<br>100年12<br>100年12 | <ul> <li>北京演示机</li> <li>、 (2, 8%)</li> <li>近初項目</li> <li>一級建造師</li> </ul>                                                                                                    | 換 ▼ 2021-10-12 星<br>重用<br>培训工种<br>建筑工程-主项 | 期二 20:37:22 退出<br>創建时间<br>2021-10-12 20:11:35  |
| 全国-級注册創造師組         ① 首页         ② 学员管理         ③ ジ订单管理         弊物存年         我的订单                                   | は<br>数 前 平 台                                                                                                    | 请输入身份证号<br>身份证号 ÷<br>11011419800307943X                  | () 通過課題() () () () () () () () () () () () () ( |                                                                                                    |                                                                                                    | 格 ▼ 2021-10-12 星<br>重度<br>培训工种<br>建筑工程-主项 | 9頃二 20:37:22 退出<br>①陳明何<br>2021-10-12 20:11:35 |
| <ul> <li>全国→裂注册建造师単</li> <li>○ 首页</li> <li>○ 学見管理</li> <li>◇ 订申管理</li> <li>●</li> <li>第物年</li> <li>我的订单</li> </ul> | 法数周平台<br>廃始入姓名 (学校成5月) 日 数4<br>学校名 中<br>学 王敬                                                                                                    | 斎爺入身份证号<br>寿命证号 \$<br>11011419800307943X ○ 義宏 共1条 15余页 • | 1月10日日本1日本1日本1日本1日本1日本1日本1日本1日本1日本1日本1日本1日本1    |                                                                                                    | <ul> <li>北京演示机</li> <li>、 北京演示机</li> <li>、 一〇、四次</li> <li>培训项目</li> <li>一级建造师</li> </ul>                                                                                                    | 格 ▼ 2021-10-12 早<br>重用<br>培训工种<br>建筑工程-主项 | 現二 20:37:22 退出<br>創建的作用<br>2021-10-12 20:11:35 |

生成订单信息后选择支付方式

| 全国一级注册建造师组 | 继续教育平台        |                         |                  |                                                                   | 🔹 北京演示                   | 几构 👻 2021-10-12 星 | 朔二 21:11:11 退出      |
|------------|---------------|-------------------------|------------------|-------------------------------------------------------------------|--------------------------|-------------------|---------------------|
| 合 首页       | 请输入姓名         | 请输入身份证号                 | 请选择培训项目          | ▼ 请选择培训工种                                                         | <ul> <li>Q 直向</li> </ul> | 重要                | <u>^</u>            |
| △ 学员管理 🛛 🔻 | (¥) 批量支付 雷 删除 |                         |                  |                                                                   |                          |                   |                     |
| 🗞 订单管理 🔺   |               | 身份证号 ≑                  | 订单号              | 订单来源                                                              | 培训项目                     | 培训工种              | 创建时间                |
| 购物车        | ■ 王卫东         | 110113199003076777      | 2021101220552709 | 机构                                                                | 一级建造师                    | 建筑工程-主项           | 2021-10-12 20:55:27 |
| 我的订单       | 王敏            | 11011419900307943X      | 2021101220       | ,                                                                 | -级建造师                    | 建筑工程-主项           | 2021-10-12 20:11:35 |
|            | < 1 > 到版 1    | 页 <b>确定</b> 共2条 15多/页 • | 支付订单。            | また1950年2017<br>また<br>また<br>また<br>また<br>また<br>また<br>また<br>また<br>また |                          |                   |                     |
|            |               | 技术支持:                   | 北京博奧网络教育科技股份有    | 限公司 电话: 400-999-9355                                              | (转1) 京ICP备1021107        | 3号-25             | Gent Ber            |

支付分为两种方式:

方式一: 机构线上支付

| 全国一级注册建造师组 | 総教育平台 北京演示机构 ▼ 2021-10-12 星期二 20:38:47 退出                          |  |
|------------|--------------------------------------------------------------------|--|
| 合 首页       |                                                                    |  |
| △ 学员管理 🔹 🔻 | 文时中心<br>"完成在线支付"后可在"订单页面"开具电子发票"                                   |  |
| 🗞 订单管理 🔹 🔺 |                                                                    |  |
| 购物车        | 支 支付字 微信支付                                                         |  |
| 我的订单       |                                                                    |  |
|            | 请在 24小时 以内支付完成,如未完成此订单将自动关闭。需重新购买!<br>                             |  |
|            |                                                                    |  |
|            | 技术支持:北京博奥网络教育科技股份有限公司 电话:400-999-9355(转1) <u>京ICP备10211073号-25</u> |  |

缴费成功后学员即可登录平台进行学习。

方式二: 机构线下汇款

选择线下汇款后,在【订单管理】模块下的【我的订单】,选中订单, 点击【线下汇款】按钮,进行汇款凭证信息填写。

| 全国一级注册建造师组   | 续教育 | 平台               |                   |              |         |         |                     | 北京演示机构 🔻 2021-10    | -12 星期二 21:13:42 | 退出       |
|--------------|-----|------------------|-------------------|--------------|---------|---------|---------------------|---------------------|------------------|----------|
| 合 首页         | 订单  | 5                | 是否缴费              | ▼ 缴费8        | 恦(始)    | 缴费时     | 间(终)                | Q.ma ma             | TELIX            | <u>^</u> |
| △ 学员管理 🛛 🔻   |     | 订单号              | 订单来源              | 下单时间         | 订单約量    | 订单余额    | 是不缴费                | 缴费时间                | 支付举别             | 支付       |
| 🗞 订单管理 🔺     |     | YJEd62de7b5ac83d | 4d4H 机构           | 2021-10      | 1       | 0.01    | 否                   | 取消订单 线上支付           | -                |          |
| 购物车          |     | YJEd5d94943ce4fe | 4cbH 机构           | 2021-10      | 1       | 0.01    | 是                   | 2021-10-12 20:29:03 | 线下汇款             | 朾        |
| HANGTH       |     | YJEd5e6b77579f03 | 450H 机构           | 2021-10      | 1       | 0.01    | 是                   | 2021-10-12 19:55:37 | 支付宝              | ŵ        |
| 34413 KJ -+- |     | YJEdfd1da2ac09f1 | 4363 机构           | 2021-10      | 2       | 0.02    | 是                   | 2021-10-07 22:56:10 | 线下汇款             | 朾        |
|              |     | YJEd900b96f3baf3 | I4fab 机构          | 2021-09      | 1       | 0.01    | 是                   | 2021-09-28 21:26:16 | 线下汇款             | 朾        |
|              |     | YJEdd550468d125  | 74d86 机构          | 2021-09      | 1       | 0.01    | 是                   | 2021-09-28 21:17:23 | 线下汇款             | 杤        |
|              | <   | 1 > 别族 1 页       | <b>确定</b> 共6条 10条 | <b>₫</b> . • |         |         |                     |                     |                  |          |
|              |     |                  | 技术支               | 持:北京博奧网络     | 徽育科技股份有 | 限公司 电话: | 400-999-9355(转1) 京( | CP备10211073号-25     | <b>5</b> • •, •  | <b>:</b> |

| 全国一级注册建造师组 | 继续教育平台  |            |             |                | ŝ                  | 🏮 北京演示机构 🗸        | 2021-10-12 星期二 20:44:06 | 退出 |
|------------|---------|------------|-------------|----------------|--------------------|-------------------|-------------------------|----|
| 合 首页       | 录入汇款信息  |            |             |                |                    |                   |                         | ×  |
| △ 学员管理 🔹 🔻 | 汇款信息    |            |             |                |                    |                   |                         |    |
| 唸 订单管理 🔹 ▲ | 汇款银行流水号 | 请输入汇款银行流水号 | 汇款时间        | 请填与汇款时间        | 订单金额               | 0.01              |                         |    |
| 购物车        | 汇款金额    | 请输入汇款金额    | 汇款人联系方式     | 请输入汇款人联系方式     | 汇款凭证:              | 汇款凭证照片            |                         |    |
| 我的订单       | 备注      | 备注最多填写50字  |             |                |                    |                   |                         |    |
|            |         |            |             |                |                    |                   |                         |    |
|            |         |            | é           | HEX.           | $\mathbf{D}^{-}$   |                   |                         |    |
|            |         |            |             |                |                    |                   |                         |    |
|            |         |            |             |                |                    |                   |                         |    |
|            |         |            |             |                |                    |                   |                         |    |
|            |         |            |             |                |                    |                   |                         |    |
|            |         |            | 技术支持:北京博画网络 | 8教育科技股份有限公司 电沃 | : 400-999-9355(誌1) | 京ICP备10211073号-25 |                         |    |

填写完信息后,点击【提交】按钮进行提交。提交后等待财务核实汇 款信息,核实完成后,学员即可登录账号学习。

步骤四:开具发票

支付完成后,在【我的订单】模块下,点击【开具发票】按钮,弹出 开具发票的弹出。选择发票类型,填写发票抬头、纳税人识别号等信 息。填写完成后,点击提交按钮。(平台仅支出开具增值税电子普通 发票,请务必确保填写信息准确无误!开具发票后将无法修改!)。申 请成功后,点击【查询发票】按钮进行电子发票的查询下载。

| 全国一级注册建造师组 | 继续教育平:     | 台                       |                  |          |               |           |      |                |                 |      | 🔹 广东建筑集团 |       | 1-10-21 星期四  | 22:12:10 追    |
|------------|------------|-------------------------|------------------|----------|---------------|-----------|------|----------------|-----------------|------|----------|-------|--------------|---------------|
| 合 首页       | 订单号        |                         | 是否缴费             | , 缴费时间(b | it)           | 缴费时间(终)   |      | Q, <u>2</u> 88 | 22 线下           |      |          |       |              |               |
| △ 学员管理 ▲   |            | 177.04.04.000           | 40.44-57.04      | THEFT    | 177 an an 188 | 1744-0-88 |      |                | mm 0.1/2        |      |          | 25.14 | 10.000 AS (A | 49.0~         |
| 学员信息       | )84d2H     | 1.1 #1.942.08<br>87.142 | がいられない           | 2021-10  | 1J≢80⊞        | 10年五級     | 是白银费 | 2021           | -10-21 21:50:36 | 支付柴朗 | 立行朱棣     | 0.01  | 0            | 5gerp<br>开具没票 |
| 培训信息       |            |                         |                  |          |               |           |      |                |                 |      |          |       |              |               |
| 🗞 订单管理 🔺   |            |                         |                  |          |               |           |      |                |                 |      |          |       |              |               |
| 购物车        |            |                         |                  |          |               |           |      |                |                 |      |          |       |              | /             |
| 我的订单       |            |                         |                  |          |               |           |      |                |                 |      |          |       |              |               |
|            |            |                         |                  |          |               |           |      |                |                 |      |          |       |              |               |
|            |            |                         |                  |          |               |           |      |                |                 |      |          |       |              |               |
|            |            |                         |                  |          |               |           |      |                |                 |      |          |       | '            |               |
|            |            |                         |                  |          |               |           |      |                |                 |      |          |       |              |               |
|            |            |                         |                  |          |               |           |      |                |                 |      |          |       |              |               |
|            |            |                         |                  |          |               |           |      |                |                 |      |          |       |              |               |
|            |            |                         |                  |          |               |           |      |                |                 |      |          |       |              |               |
|            |            |                         |                  |          |               |           |      |                |                 |      |          |       |              |               |
|            | •          |                         |                  |          |               |           |      |                |                 |      |          | -     |              |               |
|            | < <u>1</u> | > 判所 1                  | □ 确定 共1条 10条/页 ✔ |          |               |           |      |                |                 |      |          |       |              |               |

| 全国一级注册建造师组 | 继续教育平台 | â |                                         |                      |                     |                      |                      | 🌞 广东建筑集团 🔹 | 2021-10-21 星期四 | 22:15:36 退出 |
|------------|--------|---|-----------------------------------------|----------------------|---------------------|----------------------|----------------------|------------|----------------|-------------|
| 合 首页       |        |   |                                         |                      |                     | Q. 201 III           | STER                 |            |                |             |
| △ 学员管理 🔺   |        |   |                                         |                      |                     |                      |                      |            |                |             |
| 学员信息       |        |   |                                         |                      |                     |                      |                      |            |                | 现作<br>开展发展  |
| 培训信息       |        |   |                                         | 增值税电子                | 普通发票                |                      | 8                    |            |                |             |
| ◎ 订单管理 ▲   |        |   |                                         | 波調会                  | (聖 ) 순业 ) 1         | м                    |                      |            |                |             |
| 购物车        |        |   |                                         | 发展3                  | (失 安京 第1月)          | 有限公司                 |                      |            |                |             |
| 我的订单       |        |   |                                         | 纳税人识别                | J号 9134120069107    |                      |                      |            |                |             |
|            |        |   |                                         | 公司均                  | <b>8址</b> 请項写地址(非必4 | 高)                   |                      |            |                |             |
|            |        |   |                                         | 公司                   | <b>建活</b> 请填写手机号成开  | i有区号的固定电话,不支持4       | 00电话(                |            |                |             |
|            |        |   |                                         | <del></del> <i>π</i> | 時間 清靖写开户行(北)        | 2頃)                  |                      |            |                |             |
|            |        |   |                                         | 开户行机                 | <b>张号</b> 请填写开户行账号  | (非必填)                |                      |            |                |             |
|            |        |   |                                         |                      |                     |                      | 提交                   |            |                |             |
|            |        |   |                                         |                      |                     |                      |                      |            |                |             |
|            |        |   |                                         |                      |                     |                      |                      |            |                |             |
|            |        |   |                                         |                      |                     |                      |                      |            |                |             |
|            |        |   | ( ) ( ) ( ) ( ) ( ) ( ) ( ) ( ) ( ) ( ) |                      |                     |                      |                      |            |                |             |
|            |        |   |                                         | 技术支持:北京博奥区           | 赌教育科技股份有限公司         | ] 电话: 400-999-9355(% | 1) 演ICP备10211073号-25 | 1          |                |             |

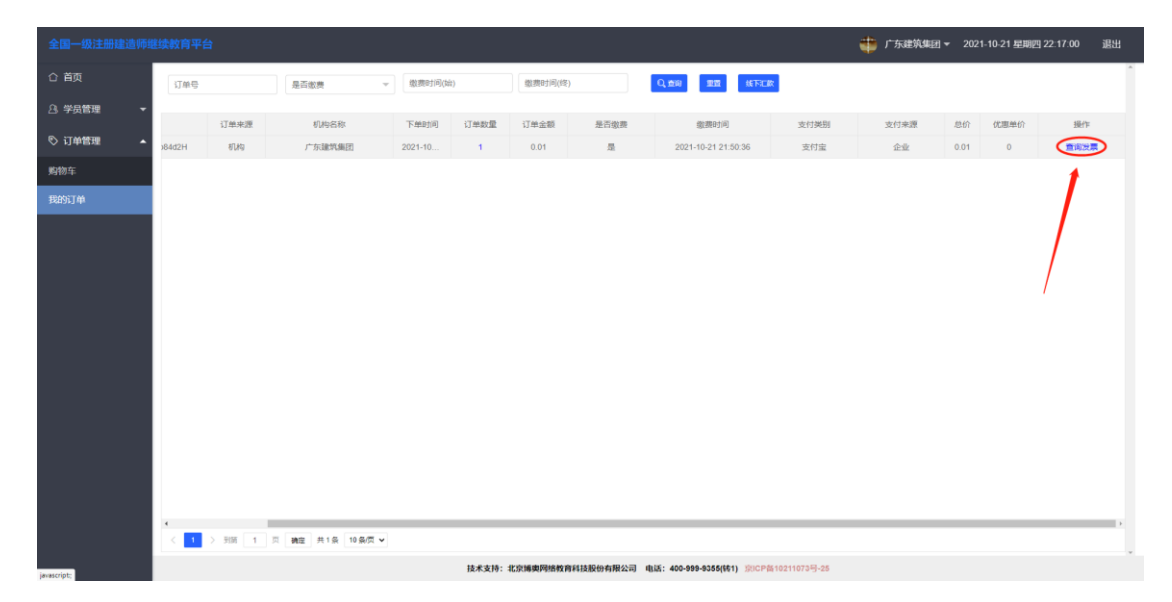